## FUポート起動方法

・デスクトップの「Focus U Port for 弥生販売」をダブルクリックすると、FUポートが起動しタスクバーにアイコンが表示され起動中になります。 ・FUポートの「設定」を開くには、タスクバーのアイコンを右クリックして操作します。

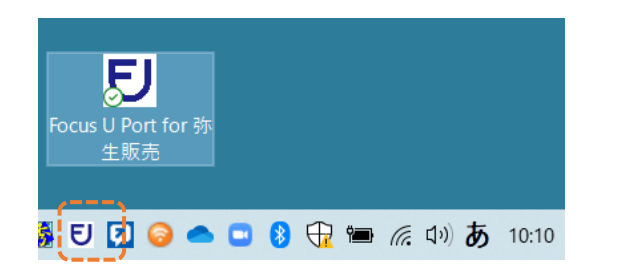

F Uポート起動中はタスクバーにアイコンが表示される

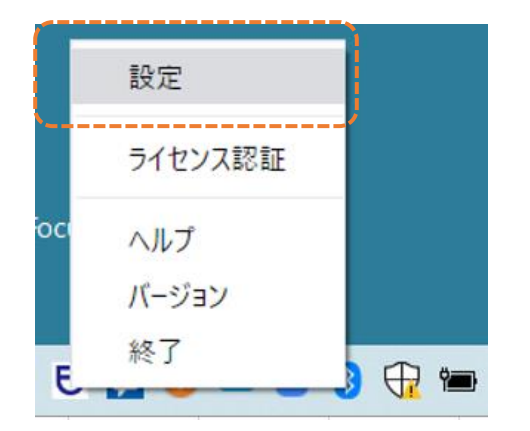

F Uポートの操作はタスクバーにアイコンを右クリックする

・設定→FUポートの設定内容変更、手動同期など

・終了→FUポートを停止する(タスクバーからアイコン表示が無くなります) 再度FUポートを起動するには、デスクトップのショートカットから起動させる

### 5-1.手動同期(一括同期)

#### kintoneと弥生販売を手動で同期させる

・マスタアプリ、履歴アプリ、入力アプリ、差分削除全てのデータを一括同期する。

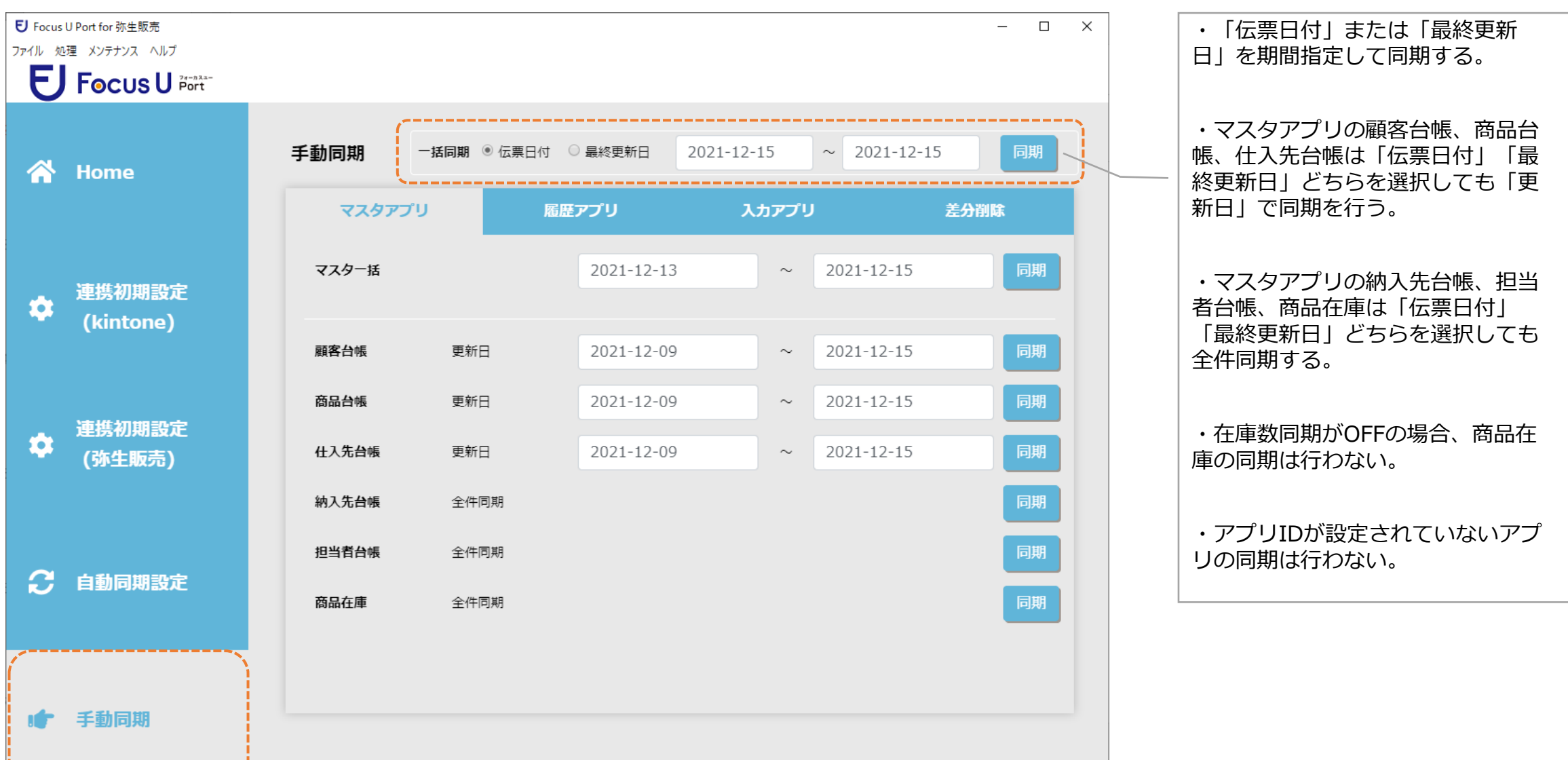

## 5-2.手動同期(マスタアプリ)

#### kintoneと弥生販売を手動で同期させる

・マスタアプリの一括同期または各マスタの同期を行う。

| <b>じ</b> Focus<br>ファイル 欠 | U Port for 弥生販売<br>1理 メンテナンス ヘルプ |               |             |            |               |             | - 0  | × | ・マスタアプリの一括同期を行う。                  |
|--------------------------|----------------------------------|---------------|-------------|------------|---------------|-------------|------|---|-----------------------------------|
|                          | Home                             | 手動同期          | -括同期 ⑧ 伝票日何 | 」 ○ 最終更新日  | 2021-12-15    | ~ 2021-12-1 | 5 同期 |   | ・顧客台帳、商品台帳、仕入先台帳<br>は「更新日」で同期を行う。 |
|                          |                                  | २८७७७         | עי          | 履歴アプリ      | <u>አ</u> ታፖን! | ,           | 差分削除 |   | ・納入先台帳、担当者台帳、商品在<br>庫は全件同期する。     |
| \$                       | 連携初期設定<br>(kintone)              | マスター括         |             | 2021-12-13 | ~             | 2021-12-15  | 同期   |   | ・在庫数同期がOFFの場合、商品在                 |
|                          | (minerie)                        | 顧客台帳          | 更新日         | 2021-12-09 | ~             | 2021-12-15  | 同期   |   | /車の)回期は行わない。                      |
| \$                       | 連携初期設定                           | 商品台帳<br>什入先台帳 | 更新日         | 2021-12-09 | ~             | 2021-12-15  |      |   | ・アプリIDが設定されていないアプ<br>リの同期は行わない。   |
|                          | (外生販売)                           | 納入先台帳         | 全件同期        |            |               |             | 同期   |   |                                   |
| a                        | 白動同期設定                           | 担当者台帳         | 全件同期        |            |               |             | 同期   |   | ・各マスタ毎に同期を行う。                     |
|                          |                                  | 商品在庫          | 全件同期        |            |               |             | 同期   |   |                                   |
|                          |                                  |               |             |            |               |             |      |   |                                   |
|                          | 手動同期                             |               |             |            |               |             |      |   | 2                                 |

## 5-3.手動同期(履歴アプリ)

#### kintoneと弥生販売を手動で同期させる

\_\_\_\_\_

・履歴アプリの一括同期または各アプリの同期を行う。

| U Focus<br>ファイル 処<br>し | U Port for 弥生販売<br>理 メンテナンス ヘルブ<br>Focus U Port |                                                 |                                                                                       |                                 | – 🗆 X        |                                                 |
|------------------------|-------------------------------------------------|-------------------------------------------------|---------------------------------------------------------------------------------------|---------------------------------|--------------|-------------------------------------------------|
| *                      | Home                                            | 手動同期 - 括同期<br>マスタアプリ                            | <ul> <li>● 伝票日付 ○ 最終更新日</li> <li> <u>             履歴アプリ             </u> </li> </ul>  | 2021-12-15 ~ 2021-12-1<br>入力アプリ | 5 同期<br>差分削除 | ・「伝票日付」または「最終更新                                 |
| *                      | 連携初期設定                                          | <b>履歴─括 ●</b> 伝票日付                              | ○ 最終更新日 2021-12-13                                                                    | ~ 2021-12-15                    | 同期           | 日」を期間指定して履歴アプリの一<br>  括同期を行う。<br>               |
|                        | (kintone)                                       | <b>見積履歴</b> ● 見積日                               | ○ 最終更新日 2021-12-09                                                                    | ~ 2021-12-15                    |              | <ul> <li>・アプリIDが設定されていないアプリの同期は行わない。</li> </ul> |
| \$                     | 連携初期設定<br>(弥生販売)                                | <ul><li>受注履歴 ● 受注日</li><li>売上履歴 ● 売上日</li></ul> | <ul> <li>最終更新日</li> <li>2021-12-09</li> <li>2021-12-09</li> <li>2021-12-09</li> </ul> | ~ 2021-12-15<br>~ 2021-12-15    | 同期           |                                                 |
|                        |                                                 | <b>入金履歴</b> ● 入金日                               | ○ 最終更新日 2021-12-09                                                                    | ~ 2021-12-15                    |              | ・各アプリ毎に「xx日(伝票日付)」                              |
| S                      | 自動同期設定                                          | 出金履歴 ● 出金日<br>仕入履歴 ● 仕入日                        | <ul> <li>最終更新日</li> <li>2021-12-09</li> <li>3     <li>2021-12-09     </li> </li></ul> | ~ 2021-12-15<br>~ 2021-12-15    | 同期           | て同期を行う。                                         |
|                        |                                                 | <b>発注履歴</b> ● 発注日                               | ○ 最終更新日 2021-12-09                                                                    | ~ 2021-12-15                    | 同期           |                                                 |
| 8                      | 手動同期                                            |                                                 |                                                                                       |                                 |              |                                                 |

# 5-4.手動同期(入力アプリ)

#### kintoneと弥生販売を手動で同期させる

・入力アプリの一括同期または各アプリの同期を行う。

| € Focus U P<br>ファイル 処理 | Port for 弥生販売<br>メンテナンス ヘルプ<br>Focus U 24-733 |                    |                |                |      |              | - 0  | × |                                                  |
|------------------------|-----------------------------------------------|--------------------|----------------|----------------|------|--------------|------|---|--------------------------------------------------|
|                        | Home                                          | 手動同期               | 括同期 ● 伝票日付 ○   | 最終更新日 2021-12- | 15   | ~ 2021-12-15 | 同期   |   | ・「伝票日付」または「変更日時」<br>を期間指定して入力アプリの一括同<br>期を行う。    |
|                        |                                               | र्रहरू             | プリ 履歴          | ע"כיק 🗼        | カアプ! | )            | 差分削除 |   | ・見込み顧客は「見込み顧客データ<br>抽出条件」に該当するデータを全件             |
| 🏚 <sup>3</sup>         | 連携初期設定<br>(kintono)                           | 入力一括 💿             | □伝票日付 □ 変更日時   | 2021-12-15     | ~    | 2021-12-15   | 同期   |   | 同期する。<br>                                        |
|                        | (kintone)                                     | 見込み顧客              | 「見込み顧客データ抽出条件」 | に該当するデータを全件同期  |      |              | 同期   |   | ・アプリIDが設定されていないアプ<br>リの同期は行わない。                  |
| _ 1                    | 連携初期設定                                        | 見積入力 💿             | 見積日 ○ 変更日時     | 2021-12-13     | ~    | 2021-12-15   |      |   |                                                  |
| <b>\$</b>              | (弥生販売)                                        | 受注入力 🛛 🖲           | 受注日 🛛 変更日時     | 2021-12-13     | ~    | 2021-12-15   | 同期   |   |                                                  |
|                        |                                               | 売上入力 🔍 🖲           | 売上日 🛛 変更日時     | 2021-12-13     | ~    | 2021-12-15   | 同期   |   | ・各アフリ母に「XX日(伝宗日村)」<br>または「変更日時」を期間指定して<br>同期を行う。 |
|                        |                                               | <del>ፈ</del> አአታ 🖲 | 仕入日 🛛 変更日時     | 2021-12-13     | ~    | 2021-12-15   | 同期   |   |                                                  |
|                        | 目動同期設定                                        | 発注入力 🏾 🖲           | 発注日 ○ 変更日時     | 2021-12-13     | ~    | 2021-12-15   | 同期   |   | ・見込み顧客は「見込み顧客データ<br>抽出条件」に該当するデータを全件<br>同期する。    |
| <b>:</b>               | 手動同期                                          | <u>(</u>           |                |                |      |              | /    |   |                                                  |

## 5-5.手動同期(差分削除)

### 弥生販売側で履歴データを削除した場合、kintone側は自動同期では削除されないため、期間を指定して手動でkintoneデータを削除する

・履歴アプリ差分削除の一括同期または各アプリ差分削除の同期を行う。

| U Focus U Port for 弥生販売<br>ファイル 処理 メンテナンス ヘルプ<br>E Focus U Port |                                                               |                                                                                                    | – 🗆 X                                     |                                                       |
|-----------------------------------------------------------------|---------------------------------------------------------------|----------------------------------------------------------------------------------------------------|-------------------------------------------|-------------------------------------------------------|
| প Home                                                          | 手動同期 - 括同期 ® 伝票日付<br>マスタアプリ R                                 | <ul> <li>         ・ 最終更新日         2021-12-15         </li> <li>         ・ 最近アプリ         ・ 入力アプ     </li> </ul> | ~ 2021-12-15 同期<br>リ 差分削除                 | ・「伝票日付」または「更新日時」                                      |
| 連携初期設定                                                          | 差分─括 ● 伝票日付 ○ 更新日時                                            | 2021-12-15 ~                                                                                                   | 2021-12-15 同期                             | の一括同期を行う。                                             |
| (kintone)                                                       | <b>見積履歴 ●</b> 見積日 ○ 更新日時<br>受注履歴 ● 受注日 ○ 更新日時                 | 2021-10-13 ~                                                                                                   | 2021-12-15 同期                             | ・アプリIDが設定されていないアプリの同期は行わない。                           |
| ✿ 連携初期設定<br>(弥生販売)                                              |                                                               | 2021-10-13 ~                                                                                                   | 2021-12-15 同期                             |                                                       |
|                                                                 | <ul><li>入金履歴 ● 入金日 ○ 更新日時</li><li>出金履歴 ● 出金日 ○ 更新日時</li></ul> | 2021-10-13 ~<br>2021-10-13 ~                                                                                   | 2021-12-15     同期       2021-12-15     同期 | ・各アプリ毎に「xx日(伝票日付)」<br>または「更新日時」を期間指定して<br>差分削除の同期を行う。 |
| 分 自動同期設定                                                        |                                                               | 2021-10-13 ~                                                                                                   | 2021-12-15 同期                             |                                                       |
| 🖝 手動同期                                                          | 第注履歴 ◎ 第注日 ○ 更新日時                                             | 2021-10-13 ~                                                                                                   | 2021-12-15                                |                                                       |
|                                                                 |                                                               |                                                                                                    |                                           |                                                       |